# Reference Manual for the 108 Mbps Wireless Firewall Router WGR624v3

# NETGEAR

NETGEAR, Inc. 4500 Great America Parkway Santa Clara, CA 95054 USA

202-10036-01 Version 1.5 July 2004

July 2004 202-10036-01

© 2004 by NETGEAR, Inc. All rights reserved. July 2004.

#### Trademarks

NETGEAR is a trademark of Netgear, Inc.

Microsoft, Windows, and Windows NT are registered trademarks of Microsoft Corporation.

Other brand and product names are registered trademarks or trademarks of their respective holders.

#### **Statement of Conditions**

In the interest of improving internal design, operational function, and/or reliability, NETGEAR reserves the right to make changes to the products described in this document without notice.

NETGEAR does not assume any liability that may occur due to the use or application of the product(s) or circuit layout(s) described herein.

#### **Industry Canada Statement**

Operation is subject to the following two conditions: 1) this device may not cause interference and 2) this device must accept any interference, including interference that may cause undesired operation of the device

This device has been designed to operate with an antenna having a maximum gain of 2.dBi. Antenna having a higher gain is strictly prohibited per regulations of Industry Canada. The required antenna impedance is 50 ohms.

To reduce potential radio interference to other users, the antenna type and its gain should be so chosen that the EIRP is not more than required for successful communication.

To prevent radio interference to the licensed service, this device is intended to be operated indoors and away from windows to provide maximum shielding.

Equipment (or its transmit antenna) that is installed outdoors is subject to licensing.

#### EN 55 022 Declaration of Conformance

This is to certify that the 54 Mbps Wireless Router WGR614 v6 is shielded against the generation of radio interference in accordance with the application of Council Directive 89/336/EEC, Article 4a. Conformity is declared by the application of EN 55 022 Class B (CISPR 22).

#### Bestätigung des Herstellers/Importeurs

Es wird hiermit bestätigt, daß das 108 Mbps Wireless Firewall Router WGR624v3 gemäß der im BMPT-AmtsblVfg 243/1991 und Vfg 46/1992 aufgeführten Bestimmungen entstört ist. Das vorschriftsmäßige Betreiben einiger Geräte (z.B. Testsender) kann jedoch gewissen Beschränkungen unterliegen. Lesen Sie dazu bitte die Anmerkungen in der Betriebsanleitung.

Das Bundesamt für Zulassungen in der Telekommunikation wurde davon unterrichtet, daß dieses Gerät auf den Markt gebracht wurde und es ist berechtigt, die Serie auf die Erfüllung der Vorschriften hin zu überprüfen.

#### Certificate of the Manufacturer/Importer

It is hereby certified that the 108 Mbps Wireless Firewall Router WGR624v3 has been suppressed in accordance with the conditions set out in the BMPT-AmtsblVfg 243/1991 and Vfg 46/1992. The operation of some equipment (for example, test transmitters) in accordance with the regulations may, however, be subject to certain restrictions. Please refer to the notes in the operating instructions.

Federal Office for Telecommunications Approvals has been notified of the placing of this equipment on the market and has been granted the right to test the series for compliance with the regulations.

#### Voluntary Control Council for Interference (VCCI) Statement

This equipment is in the second category (information equipment to be used in a residential area or an adjacent area thereto) and conforms to the standards set by the Voluntary Control Council for Interference by Data Processing Equipment and Electronic Office Machines aimed at preventing radio interference in such residential areas.

When used near a radio or TV receiver, it may become the cause of radio interference.

Read instructions for correct handling.

#### **Customer Support**

Refer to the Support Information Card that shipped with your 108 Mbps Wireless Firewall Router WGR624v3.

#### World Wide Web

NETGEAR maintains a World Wide Web home page that you can access at the universal resource locator (URL) *http://www.netgear.com.* A direct connection to the Internet and a Web browser such as Internet Explorer or Netscape are required. Federal Communication Commission Interference Statement

This equipment has been tested and found to comply with the limits for a Class B digital device, pursuant to Part 15 of the FCC Rules. These limits are designed to provide reasonable protection against harmful interference in a residential installation. This equipment generates, uses and can radiate radio frequency energy and, if not installed and used in accordance with the instructions, may cause harmful interference to radio communications. However, there is no guarantee that interference will not occur in a particular installation. If this equipment does cause harmful interference to radio or television reception, which can be determined by turning the equipment off and on, the user is encouraged to

try to correct the interference by one of the following measures:

-•Reorient or relocate the receiving antenna.

-•Increase the separation between the equipment and receiver.

-•Connect the equipment into an outlet on a circuit different from that

to which the receiver is connected.

-•Consult the dealer or an experienced radio/TV technician for help.

This device complies with Part 15 of the FCC Rules. Operation is subject to the following two conditions: (1) This device may not cause harmful interference, and (2) this device must accept any interference received, including interference that may cause undesired operation.

FCC Caution: Any changes or modifications not expressly approved by the party responsible for compliance could void the user's authority to operate this equipment.

#### IMPORTANT NOTE:

FCC Radiation Exposure Statement:

This equipment complies with FCC radiation exposure limits set forth for an uncontrolled environment. This equipment should be installed and operated with minimum distance 20cm between the radiator & your body. This transmitter must not be co-located or operating in conjunction with any other antenna or transmitter.

Netgear declared that WGT624v3 is limited in CH1~11 from 2412 to 2462 MHz by specified firmware controlled in USA.

## Contents

#### Chapter 1 About This Manual

| / | Audience, Scope, Conventions, and Formats | 1-1 | ۱ |
|---|-------------------------------------------|-----|---|
| ł | How to Use This Manual                    | 1-2 | 2 |
|   | How to Print this Manual                  | 1-3 | 3 |
|   |                                           |     | 1 |

#### Chapter 2 Introduction

| Key Features2                                       | -1 |
|-----------------------------------------------------|----|
| 802.11g Wireless Networking2                        | -2 |
| A Powerful, True Firewall with Content Filtering2   | -2 |
| Security2                                           | -3 |
| Autosensing Ethernet Connections with Auto Uplink2  | -3 |
| Extensive Protocol Support2                         | -4 |
| Easy Installation and Management2                   | -4 |
| Maintenance and Support2                            | -5 |
| Package Contents2                                   | -5 |
| The Router's Front Panel2                           | -6 |
| The Router's Rear Panel2                            | -7 |
| A Road Map for 'How to Get There From Here'2        | -7 |
| Chapter 3<br>Connecting the Router to the Internet  |    |
| Prepare to Install Your Wireless Router             | -1 |
| First, Connect the Wireless Router to the Internet3 | -1 |
| Now, Set Up a Computer for Wireless Connectivity3   | -7 |
| Troubleshooting Tips3                               | -8 |
| Overview of How to Access the Wireless Router       | -9 |

| How to Log On to the wireless Router After    |
|-----------------------------------------------|
| <br>Configuration Settings Have Been Applied  |
| <br>How to Bypass the Configuration Assistant |

| How to Manually Configure Your Internet Connection            | 3-13 |
|---------------------------------------------------------------|------|
| Using the Smart Setup Wizard                                  | 3-15 |
| NETGEAR Product Registration, Support, and Documentation      | 3-16 |
| Chapter 4                                                     |      |
| Wireless Configuration                                        |      |
| Observe Performance, Placement, and Range Guidelines          | 4-1  |
| Implement Appropriate Wireless Security                       | 4-2  |
| Understanding Wireless Settings                               | 4-3  |
| Information to Gather Before Changing Basic Wireless Settings | 4-6  |
| Default Factory Settings                                      | 4-7  |
| How to Set Up and Test Basic Wireless Connectivity            | 4-7  |
| How to Configure WEP                                          | 4-9  |
| How to Configure WPA-PSK Wireless Security                    | 4-11 |
| How to Restrict Wireless Access by MAC Address                |      |
| Chapter 5                                                     |      |
| Content Filtering                                             |      |
| Content Filtering Overview                                    | 5-1  |
| Blocking Access to Internet Sites                             | 5-2  |
| Blocking Access to Internet Services                          | 5-3  |
| Configuring a User Defined Service                            | 5-4  |
| Configuring Services Blocking by IP Address Range             | 5-5  |
| Scheduling When Blocking Will Be Enforced                     | 5-5  |
| Viewing Logs of Web Access or Attempted Web Access            | 5-6  |
| Configuring E-Mail Alert and Web Access Log Notifications     | 5-7  |
| Chapter 6                                                     |      |
| Maintenance                                                   |      |
| Viewing Wireless Router Status Information                    | 6-1  |
| Viewing a List of Attached Devices                            | 6-5  |
| Configuration File Management                                 | 6-5  |
| Restoring and Backing Up the Configuration                    | 6-6  |
| Erasing the Configuration                                     | 6-7  |
| Upgrading the Router Software                                 | 6-7  |
| Changing the Administrator Password                           | 6-8  |
| Chapter 7                                                     |      |
| Advanced Configuration of the Router                          |      |
| Configuring Port Triggering                                   | 7-1  |

| Configuring Port Forwarding to Local Servers                | 7-3  |
|-------------------------------------------------------------|------|
| Adding a Custom Service                                     | 7-5  |
| Editing or Deleting a Port Forwarding Entry                 | 7-5  |
| Local Web and FTP Server Example                            | 7-6  |
| Multiple Computers for Half Life, KALI or Quake III Example | 7-6  |
| Configuring the WAN Setup Options                           | 7-7  |
| Connect Automatically, as Required                          | 7-7  |
| Disabling the SPI Firewall                                  | 7-8  |
| Setting Up a Default DMZ Server                             | 7-8  |
| Responding to Ping on Internet WAN Port                     | 7-8  |
| Setting the MTU Size                                        | 7-9  |
| Using the LAN IP Setup Options                              | 7-10 |
| Configuring LAN TCP/IP Setup Parameters                     | 7-10 |
| Using the Router as a DHCP server                           | 7-12 |
| Using Address Reservation                                   | 7-12 |
| Using a Dynamic DNS Service                                 | 7-13 |
| Configuring Static Routes                                   | 7-14 |
| Enabling Remote Management Access                           | 7-16 |
| Using Universal Plug and Play (UPnP)                        | 7-17 |
| Chapter 8                                                   |      |
| Troubleshooting                                             |      |
| Basic Functioning                                           | 8-1  |
| Power Light Not On                                          | 8-1  |
| Lights Never Turn Off                                       | 8-2  |
| LAN or WAN Port Lights Not On                               | 8-2  |
| Troubleshooting the Web Configuration Interface             | 8-3  |
| Troubleshooting the ISP Connection                          | 8-4  |
| Troubleshooting a TCP/IP Network Using a Ping Utility       | 8-5  |
| Testing the LAN Path to Your Router                         | 8-5  |
| Testing the Path from Your Computer to a Remote Device      | 8-6  |
| Restoring the Default Configuration and Password            | 8-7  |
| Problems with Date and Time                                 | 8-8  |

#### Appendix A Technical Specifications

#### Appendix B Network, Routing, Firewall, and Basics

| Related Publications                                      | B-1    |
|-----------------------------------------------------------|--------|
| Basic Router Concepts                                     | B-1    |
| What is a Router?                                         | B-1    |
| Routing Information Protocol                              | B-2    |
| IP Addresses and the Internet                             | B-2    |
| Netmask                                                   | B-4    |
| Subnet Addressing                                         | B-4    |
| Private IP Addresses                                      | B-7    |
| Single IP Address Operation Using NAT                     | B-7    |
| MAC Addresses and Address Resolution Protocol             | B-8    |
| Related Documents                                         | B-9    |
| Domain Name Server                                        | B-9    |
| IP Configuration by DHCP                                  | B-10   |
| Internet Security and Firewalls                           | B-10   |
| What is a Firewall?                                       | B-10   |
| Stateful Packet Inspection                                | B-11   |
| Denial of Service Attack                                  | B-11   |
| Ethernet Cabling                                          | B-11   |
| Category 5 Cable Quality                                  | B-12   |
| Inside Twisted Pair Cables                                | B-13   |
| Uplink Switches, Crossover Cables, and MDI/MDIX Switching | J B-14 |
| Appendix C<br>Preparing Your Network                      |        |
| What You Need To Use a Router with a Broadband Modem      | C-1    |
| Cabling and Computer Hardware                             | C-1    |
| Computer Network Configuration Requirements               | C-1    |
| Internet Configuration Requirements                       | C-2    |
| Where Do I Cot the Internet Configuration Decomptore?     | C 2    |

| Install or Verify Windows Networking Components                               | C-4           |
|-------------------------------------------------------------------------------|---------------|
| Enabling DHCP to Automatically Configure TCP/IP Settings in Windows 95<br>C-6 | B, 98, and Me |
| Selecting Windows' Internet Access Method                                     | C-8           |
| Verifying TCP/IP Properties                                                   | C-8           |
| Configuring Windows NT4, 2000 or XP for IP Networking                         | C-9           |
| Install or Verify Windows Networking Components                               | C-9           |
| DHCP Configuration of TCP/IP in Windows XP, 2000, or NT4                      | C-10          |
| DHCP Configuration of TCP/IP in Windows XP                                    | C-10          |
| DHCP Configuration of TCP/IP in Windows 2000                                  | C-12          |
| DHCP Configuration of TCP/IP in Windows NT4                                   | C-15          |
| Verifying TCP/IP Properties for Windows XP, 2000, and NT4                     | C-17          |
| Configuring the Macintosh for TCP/IP Networking                               | C-18          |
| MacOS 8.6 or 9.x                                                              | C-18          |
| MacOS X                                                                       | C-18          |
| Verifying TCP/IP Properties for Macintosh Computers                           | C-19          |
| Verifying the Readiness of Your Internet Account                              | C-20          |
| Are Login Protocols Used?                                                     | C-20          |
| What Is Your Configuration Information?                                       | C-20          |
| Obtaining ISP Configuration Information for Windows Computers                 | C-21          |
| Obtaining ISP Configuration Information for Macintosh Computers               | C-22          |
| Restarting the Network                                                        | C-23          |
| Appendix D<br>Wireless Networking Basics                                      |               |
| Wireless Networking Overview                                                  | D-1           |
| Infrastructure Mode                                                           | D-1           |
| Ad Hoc Mode (Peer-to-Peer Workgroup)                                          | D-2           |
| Network Name: Extended Service Set Identification (ESSID)                     | D-2           |
| Wireless Channels                                                             | D-2           |
| WEP Wireless Security                                                         | D-4           |
| WEP Authentication                                                            | D-4           |
| WEP Open System Authentication                                                | D-5           |
| WEP Shared Key Authentication                                                 | D-6           |
| Key Size and Configuration                                                    | D-7           |
| How to Use WEP Parameters                                                     | D-8           |
| WPA Wireless Security                                                         | D-8           |

| How Does WPA Compare to WEP?                                                          | D-9  |
|---------------------------------------------------------------------------------------|------|
| How Does WPA Compare to IEEE 802.11i?                                                 | D-10 |
| What are the Key Features of WPA Security?                                            | D-10 |
| WPA Authentication: Enterprise-level User<br>Authentication via 802.1x/EAP and RADIUS | D-12 |
| WPA Data Encryption Key Management                                                    | D-14 |
| Is WPA Perfect?                                                                       | D-16 |
| Product Support for WPA                                                               | D-16 |
| Supporting a Mixture of WPA and WEP Wireless Clients                                  | D-16 |
| Changes to Wireless Access Points                                                     | D-16 |
| Changes to Wireless Network Adapters                                                  | D-17 |
| Changes to Wireless Client Programs                                                   | D-18 |
| Glossary                                                                              |      |
| List of Glossary Terms                                                                | G-1  |
| Index                                                                                 |      |

# Chapter 1 About This Manual

This chapter describes the intended audience, scope, conventions, and formats of this manual.

### Audience, Scope, Conventions, and Formats

This reference manual assumes that the reader has basic to intermediate computer and Internet skills. However, basic computer network, Internet, firewall, and VPN technologies tutorial information is provided in the Appendices and on the Netgear Web site.

This guide uses the following typographical conventions:

| italics    | Emphasis, books, CDs, URL names                                        |
|------------|------------------------------------------------------------------------|
| bold       | User input                                                             |
| SMALL CAPS | Screen text, file and server names, extensions, commands, IP addresses |

#### Table 1-1. Typographical Conventions

This guide uses the following format to highlight special messages:

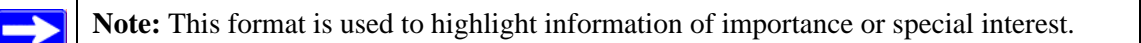

This manual is written for the WGR624v3 router according to these specifications.

#### Table 1-2.Manual Scope

| Product Version         | 108 Mbps Wireless Firewall Router WGR624v3 |
|-------------------------|--------------------------------------------|
| Manual Publication Date | July 2004                                  |

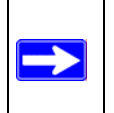

**Note:** Product updates are available on the NETGEAR Web site at *http://kbserver.netgear.com/products/WGR624v3.asp*.

### How to Use This Manual

The HTML version of this manual includes a variety of navigation features as well as links to PDF versions of the full manual and individual chapters.

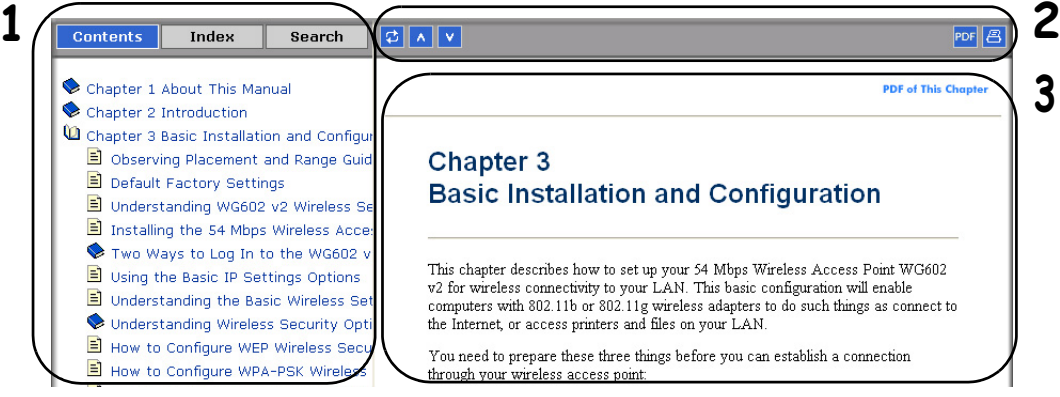

Figure 1 -1: HTML version of this manual

1. Left pane. Use the left pane to view the Contents, Index, Search, and Favorites tabs.

To view the HTML version of the manual, you must have a version 4 or later browser with JavaScript enabled.

2. Toolbar buttons. Use the toolbar buttons across the top to navigate, print pages, and more.

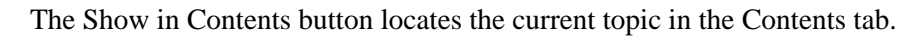

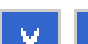

Previous/Next buttons display the previous or next topic.

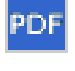

The PDF button links to a PDF version of the full manual.

The Print button prints the current topic. Click this button when a step-by-step procedure is displayed to send the entire procedure to your printer. You do not have to worry about specifying the correct range of pages.

**3. Right pane**. Use the right pane to view the contents of the manual. Also, each page of the manual includes a **PDF of This Chapter** link at the top right which links to a PDF file containing just the currently selected chapter of the manual.

### How to Print this Manual

To print this manual you can choose one of the following several options, according to your needs.

• Printing a "How To" Sequence of Steps in the HTML View.

Use the *Print* button a on the upper right of the toolbar to print the currently displayed topic. Use this button when a step-by-step procedure is displayed to send the entire procedure to your printer. You do not have to worry about specifying the correct range of pages.

• Printing a Chapter.

Use the **PDF of This Chapter** link at the top right of any page.

 Click "PDF of This Chapter" link at the top right of any page in the chapter you want to print. The PDF version of the chapter you were viewing opens in a browser window.

Note: Your computer must have the free Adobe Acrobat reader installed in order to view and print PDF files. The Acrobat reader is available on the Adobe Web site at *http://www.adobe.com*.

- Click the print icon in the upper left of the window.

**Tip**: If your printer supports printing two pages on a single sheet of paper, you can save paper and printer ink by selecting this feature.

#### • Printing the Full Manual.

Use the PDF button in the toolbar at the top right of the browser window.

- Click the PDF button PDF on the upper right of the toolbar. The PDF version of the chapter you were viewing opens in a browser window.
- Click the print icon in the upper left of the window.

**Tip**: If your printer supports printing two pages on a single sheet of paper, you can save paper and printer ink by selecting this feature.

# Chapter 2 Introduction

Congratulations on your purchase of the NETGEAR<sup>®</sup> 108 Mbps Wireless Firewall Router WGR624v3. The WGR624v3 router provides connection for multiple computers to the Internet through an external broadband access device (such as a cable modem or DSL modem) that is normally intended for use by a single computer. This chapter describes the features of the NETGEAR 108 Mbps Wireless Firewall Router WGR624v3.

### **Key Features**

**Note:** This manual provides information on the complete features as of the date of publication. Earlier versions of this product may not have all the features presented in this manual. Go to *http://kbserver.netgear.com/products/WGR624v3.asp* where you will find product firmware upd ates for your WGR624v3.

The 108 Mbps Wireless Firewall Router WGR624v3 with 4-port switch connects your local area network (LAN) to the Internet through an external access device such as a cable modem or DSL modem.

The WGR624v3 router provides you with multiple Web content filtering options, plus browsing activity reporting and instant alerts via e-mail. Parents and network administrators can establish restricted access policies based on time-of-day, Web site addresses and address keywords, and share high-speed cable/DSL Internet access for up to 253 computers. In addition to the Network Address Translation (NAT) feature, the built-in firewall protects you from hackers.

With minimum setup, you can install and use the router within minutes.

The WGR624v3 router provides the following features:

- 802.11g wireless networking, with the ability to operate in 802.11g-only, or 802.11b+g modes.
- Easy, Web-based setup for installation and management.
- Content Filtering and Site Blocking Security.
- Built in 4-port 10/100 Mbps Switch.

- Ethernet connection to a wide area network (WAN) device, such as a cable modem or DSL modem.
- Extensive Protocol Support.
- Login capability.
- Front panel LEDs for easy monitoring of status and activity.
- Flash memory for firmware upgrades.

### 802.11g Wireless Networking

The WGR624v3 router includes an 802.11g wireless access point, providing continuous, high-speed 54 Mbps access between your wireless and Ethernet devices. The access point provides:

- 802.11g wireless networking at up to 54 Mbps.
- 802.11g wireless networking, with the ability to operate in 802.11g-only, 802.11b-only, or 802.11g and b modes, providing backwards compatibility with 802.11b devices or dedicating the wireless network to the higher bandwidth 802.11g devices.
- 64-bit and 128-bit WEP encryption security.
- WEP keys can be generated manually or by passphrase.
- WPA-PSK support. Support for Wi-Fi Protected Access (WPA) data encryption which provides strong data encryption and authentication based on a pre-shared key.
- Wireless access can be restricted by MAC address.
- Wireless network name broadcast can be turned off so that only devices that have the network name (SSID) can connect.

### A Powerful, True Firewall with Content Filtering

Unlike simple Internet sharing NAT routers, the WGR624v3 is a true firewall, using stateful packet inspection to defend against hacker attacks. Its firewall features include:

• Denial of Service (DoS) protection.

Automatically detects and thwarts DoS attacks such as Ping of Death, SYN Flood, LAND Attack, and IP Spoofing.

- Blocks unwanted traffic from the Internet to your LAN.
- Blocks access from your LAN to Internet locations or services that you specify as off-limits.

• Logs security incidents.

The WGR624v3 will log security events such as blocked incoming traffic, port scans, attacks, and administrator logins. You can configure the router to E-mail the log to you at specified intervals. You can also configure the router to send immediate alert messages to your E-mail address or E-mail pager whenever a significant event occurs.

• The WGR624v3 prevents objectionable content from reaching your computers. The router allows you to control access to Internet content by screening for keywords within Web addresses. You can configure the router to log and report attempts to access objectionable Internet sites.

### Security

The WGR624v3 router is equipped with several features designed to maintain security, as described in this section.

- Computers Hidden by NAT NAT opens a temporary path to the Internet for requests originating from the local network. Requests originating from outside the LAN are discarded, preventing users outside the LAN from finding and directly accessing the computers on the LAN.
- Port Forwarding with NAT

Although NAT prevents Internet locations from directly accessing the computers on the LAN, the router allows you to direct incoming traffic to specific computers based on the service port number of the incoming request, or to one designated "DMZ" host computer. You can specify forwarding of single ports or ranges of ports.

### **Autosensing Ethernet Connections with Auto Uplink**

With its internal 4-port 10/100 switch, the WGR624v3 can connect to either a 10 Mbps standard Ethernet network or a 100 Mbps Fast Ethernet network. Both the LAN and WAN interfaces are autosensing and capable of full-duplex or half-duplex operation.

The router incorporates Auto Uplink<sup>™</sup> technology. Each Ethernet port will automatically sense whether the Ethernet cable plugged into the port should have a 'normal' connection such as to a computer or an 'uplink' connection such as to a switch or hub. That port will then configure itself to the correct configuration. This feature also eliminates the need to worry about crossover cables, as Auto Uplink will accommodate either type of cable to make the right connection.

### **Extensive Protocol Support**

The WGR624v3 router supports the Transmission Control Protocol/Internet Protocol (TCP/IP) and Routing Information Protocol (RIP). For further information about TCP/IP, refer to Appendix B, "Network, Routing, Firewall, and Basics."

• IP Address Sharing by NAT

The WGR624v3 router allows several networked computers to share an Internet account using only a single IP address, which may be statically or dynamically assigned by your Internet service provider (ISP). This technique, known as NAT, allows the use of an inexpensive single-user ISP account.

- Automatic Configuration of Attached computers by DHCP The WGR624v3 router dynamically assigns network configuration information, including IP, gateway, and domain name server (DNS) addresses, to attached computers on the LAN using the Dynamic Host Configuration Protocol (DHCP). This feature greatly simplifies configuration of computers on your local network.
- DNS Proxy

When DHCP is enabled and no DNS addresses are specified, the router provides its own address as a DNS server to the attached computers. The router obtains actual DNS addresses from the ISP during connection setup and forwards DNS requests from the LAN.

• PPP over Ethernet (PPPoE)

PPPoE is a protocol for connecting remote hosts to the Internet over a DSL connection by simulating a dial-up connection. This feature eliminates the need to run a login program such as Entersys or WinPOET on your computer.

### Easy Installation and Management

You can install, configure, and operate the 108 Mbps Wireless Firewall Router WGR624v3 within minutes after connecting it to the network. The following features simplify installation and management tasks:

• Browser-based management

Browser-based configuration allows you to easily configure your router from almost any type of personal computer, such as Windows, Macintosh, or Linux. A user-friendly Setup Wizard is provided and online help documentation is built into the browser-based Web Management Interface.

• Smart Wizard

The WGR624v3 router Smart Wizard automatically senses the type of Internet connection, asking you only for the information required for your type of ISP account.

• Firmware Update

The WGR624v3 router can be updated if a newer version of firmware is available. This lets you take advantage of product enhancements for your WGR624v3 as soon as they become available.

• Visual monitoring The WGR624v3 router's front panel LEDs provide an easy way to monitor its status and activity.

### **Maintenance and Support**

NETGEAR offers the following features to help you maximize your use of the WGR624v3 router:

- Flash memory for firmware upgrades.
- Free technical support seven days a week, twenty-four hours a day, for 90 days from the date of purchase.

### **Package Contents**

The product package should contain the following items:

- 108 Mbps Wireless Firewall Router WGR624v3.
- AC power adapter.
- Vertical stand.
- Category 5 (CAT5) Ethernet cable.
- NETGEAR 108 Mbps Wireless Firewall Router WGR624v3 Resource CD (230-10091-01), including:
  - This guide.
  - The Installation Guide.
  - Application Notes and other helpful information.
- 108 Mbps Wireless Firewall Router WGR624v3 Installation Guide.
- Registration, Warranty Card, and Support Information Card.

If any of the parts are incorrect, missing, or damaged, contact your NETGEAR dealer. Keep the carton, including the original packing materials, in case you need to return the router for repair.

### The Router's Front Panel

The front panel of the WGR624v3 router contains the status lights described below.

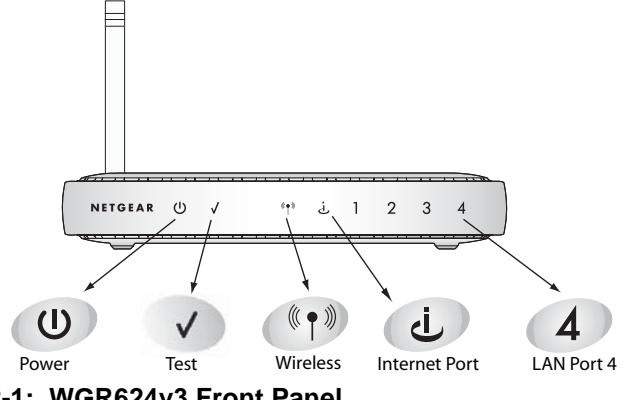

Figure 2-1: WGR624v3 Front Panel

You can use the status lights to verify connections. Viewed from left to right, the table below describes the lights on the front panel of the router.

| Table 2-1. | Status Light Descriptions |
|------------|---------------------------|
|------------|---------------------------|

| Label    | Activity                                                          | Description                                                                                                    |
|----------|-------------------------------------------------------------------|----------------------------------------------------------------------------------------------------|
| Power    | On Amber Blinking<br>On Green Solid<br>Off<br>Solid Amber         | Power is supplied to the router and it is performing its diagnostic test.<br>Power is supplied and the router it has passed its diagnostic test.<br>Power is not supplied to the router.<br>The router has failed its diagnostic test.                                                 |
| Test     | On<br>Off                                                         | The unit is performing the power on self test diagnostic.<br>The unit successfully completed the power on self test diagnostic.                                                                                                    |
| Wireless | On<br>Off                                                         | The Wireless port is initialized and the wireless feature is enabled.<br>The wireless feature is turned off or there is a problem.                                                                                                    |
| Internet | On<br>Blink                                                       | The Internet port has detected a link with an attached device.<br>Data is being transmitted or received by the Internet port.                                                                                                    |
| LAN      | On (Green)<br>Blink (Green)<br>On (Amber)<br>Blink (Amber)<br>Off | The LAN (local area network) port has detected link with a 100 Mbps device.<br>Data is being transmitted or received at 100 Mbps.<br>The Local port has detected link with a 10 Mbps device.<br>Data is being transmitted or received at 10 Mbps.<br>No link is detected on this port. |

### The Router's Rear Panel

The rear panel of the WGR624v3 router contains the items listed below.

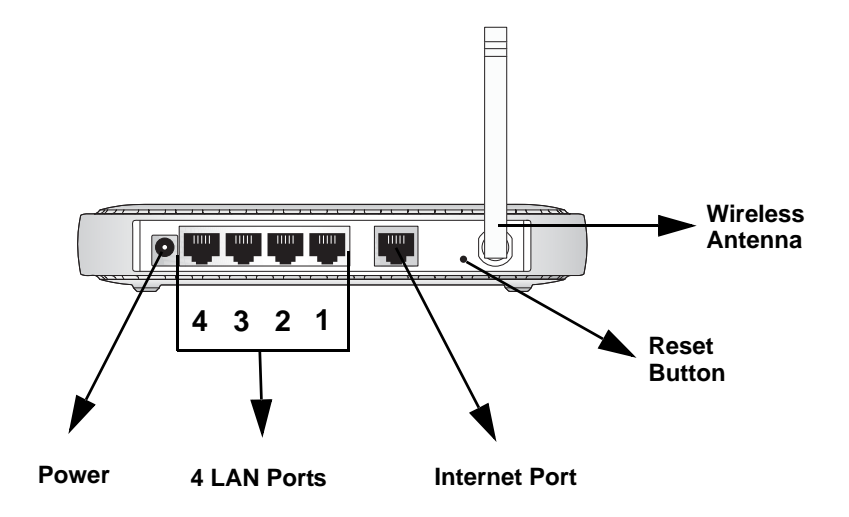

#### Figure 1-2: WGR624v3 Rear Panel

Viewed from left to right, the rear panel contains the following features:

- AC power adapter outlet for 12 V DC @ 1A output, 22W maximum
- Four Local (LAN) 10/100 Mbps Ethernet ports for connecting the router to the local computers
- Internet (WAN) Ethernet port for connecting the router to a cable or DSL modem
- Factory Default Reset push button for Restoring the Default Configuration and Password
- Wireless antenna

### A Road Map for 'How to Get There From Here'

The introduction and adoption of any new technology can be a difficult process. Broadband Internet service is considered so useful that more and more people want to set up networks in their home to share a broadband connection. Wireless technology has removed one of the barriers to networking—running wires. It allows more people to try networking while at the same time exposes them to the inherent complexity of networking. General networking concepts, setup, and maintenance can be difficult to understand. In addition, wireless technology adds issues, such as range, interference, signal quality, and security to the picture.

To help overcome potential barriers to successfully using home networks, the table below identifies how to accomplish such things as connecting to a wireless network, assuring appropriate security measures are taken, browsing the Internet through your wireless connection, exchanging files with other computers and using printers in the combined wireless and wired network.

| If I Want To?                                                                                  | What Do I Do?                                                                                                    | What's Needed?                                                                                                    | How Do I?                                                                                                    |
|------------------------------------------------------------------------------------------------|----------------------------------------------------------------------------------------------------|----------------------------------------------------------------------------------------------------|----------------------------------------------------------------------------------------------------|
| Set up a<br>wireless<br>network                                                                | <ol> <li>Set up the 108 Mbps<br/>Wireless Firewall<br/>Router WGR624v3</li> <li>Identify the wireless<br/>network name<br/>(SSID) and, if used,<br/>the wireless<br/>security settings.</li> <li>Set up the wireless<br/>computers with the<br/>settings from step<br/>1.</li> </ol> | <ul> <li>A wireless network</li> <li>A computer within the operating range of the wireless network. For guidelines about the range of wireless networks, see "Observe Performance, Placement, and Range Guidelines" on page 4-1".</li> </ul> | To set up the WGR624v3, see<br>Chapter 3, "Connecting the<br>Router to the Internet" and follow<br>the instructions provided.<br>To learn about wireless<br>networking technology, see<br>Appendix 4, "Wireless<br>Configuration" for a general<br>introduction. |
| Protect my<br>wireless<br>connection<br>from snooping,<br>hacking, or<br>information<br>theft. | <ol> <li>Assure that the<br/>wireless network<br/>has security<br/>features enabled.</li> <li>Configure my<br/>WGR624v3 with<br/>the security settings<br/>of the wireless<br/>network.</li> <li>Use Windows<br/>security features.</li> </ol>                                       | <ul> <li>A wireless network WEP or<br/>WPA security enabled.</li> <li>Wireless networking<br/>equipment that supports<br/>WEP or WPA, such as the<br/>WGR624v3.</li> </ul>                                                                   | To learn about wireless<br>networking security, see<br>"Wireless Networking Basics" on<br>page D-1.<br>To use WEP security features,<br>see "Implement Appropriate<br>Wireless Security" on page 4-2"<br>and configure your WGR624v3<br>accordingly.             |

 Table 2-1.
 A Road Map for How to Get There From Here

**Note:** Secure Internet sites such as banks and online merchants use encryption security built into browsers like Internet Explorer and Netscape. Any wireless networking security features you might implement are in addition to those already in place on secure Internet sites.

| If I Want To?                                                                                                    | What Do I Do?                                                                                                    | What's Needed?                                                                                                    | How Do I?                                                                                                    |
|----------------------------------------------------------------------------------------------------|----------------------------------------------------------------------------------------------------|----------------------------------------------------------------------------------------------------|----------------------------------------------------------------------------------------------------|
| Share<br>Windows PC<br>files and<br>printers at<br>home in a<br>combined<br>wireless and<br>wired network.<br>Note: For<br>sharing files and<br>printers on other<br>types of<br>computers like<br>Macintosh or<br>Linux, refer to<br>the product<br>documentation<br>that came with<br>those<br>computers. | <ol> <li>Use the Windows<br/>Printers and Fax<br/>features to locate<br/>available printers in<br/>the combined<br/>wireless and wired<br/>network in your<br/>home.</li> <li>Use the Windows<br/>Add a Printer<br/>wizard to add<br/>access to a network<br/>printer from the PC<br/>you are using to<br/>wirelessly connect<br/>to the network.</li> <li>From the File menu<br/>of an application<br/>such as Microsoft<br/>Word, use the Print<br/>Setup feature to<br/>direct your print<br/>output to the printer<br/>in the network.</li> </ol> | <ul> <li>Windows computers (wired and wireless) I am using to connect to the network need to be configured with the Windows Client and File and Print Sharing.</li> <li>Windows computers (wired and wireless) I am using to connect to the network need to be configured with the same Windows Workgroup or Domain settings as the other Windows computers in the combined wireless and wired network.</li> <li>Any Windows networking security access rights such as login user name/ password that have been assigned in the Windows prompts for such information.</li> <li>If so-called Windows 'peer' networking is being used, the printer needs to be enabled for sharing.</li> </ul> | <ul> <li>Windows Domain settings are<br/>usually managed by corporate<br/>computer support groups.</li> <li>Windows Workgroup settings<br/>are commonly managed by<br/>individuals who want to set up<br/>small networks in their homes, or<br/>small offices.</li> <li>For assistance with setting up<br/>Windows networking, refer to the<br/>PC Networking Tutorial on the<br/><i>NETGEAR 108 Mbps Wireless</i><br/><i>Firewall Router WGR624v3</i><br/><i>Resource CD (230-10091-01)</i><br/>and the Help information<br/>provided in the Windows system<br/>you are using.</li> <li>For assistance with setting up<br/>printers in Windows, refer to the<br/>Help and Support information<br/>that comes with the version of<br/>the Windows operating systems<br/>you are using.</li> </ul> |

| Table 2-1. | A Road Map | for How to | <b>Get There</b> | <b>From Here</b> |
|------------|------------|------------|------------------|------------------|
|            |            |            |                  |                  |

# Chapter 3 Connecting the Router to the Internet

This chapter describes how to set up the router on your local area network (LAN) and connect to the Internet. You will find out how to configure your 108 Mbps Wireless Firewall Router WGR624v3 for Internet access using the Setup Wizard, or how to manually configure your Internet connection.

Follow these instructions to set up your router.

### **Prepare to Install Your Wireless Router**

- Observe the wireless placement and range guidelines in "Observe Performance, Placement, and Range Guidelines" on page 4-1.
- *For Cable Modem Service*: When you perform the wireless router setup steps be sure to use the computer you first registered with your cable ISP.
- *For DSL Service*: You may need information such as the DSL login name/e-mail address and password in order to complete the wireless router setup.

Before proceeding with the wireless router installation, familiarize yourself with the contents of the *NETGEAR 108 Mbps Wireless Firewall Router WGR624v3 Resource CD (230-10091-01)*, especially this manual and the animated tutorials for configuring networking on PCs.

### First, Connect the Wireless Router to the Internet

- 1. CONNECT THE WIRELESS ROUTER, THE COMPUTER, AND THE MODEM
  - a. Turn off your computer.
  - b. Turn off the cable or DSL broadband modem.

c. Locate the Ethernet cable (cable 1 in the diagram) that connects your PC to the modem.

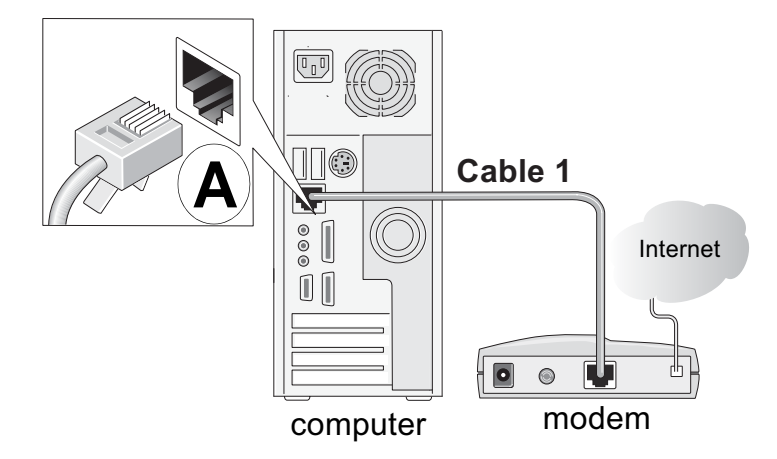

Figure 3-1: Disconnect the Ethernet cable from the computer

- d. Disconnect the cable at the computer end only, point **A** in the diagram above.
- e. Look at the label on the bottom of the wireless router. Locate the Internet port. Securely insert the Ethernet cable from your modem (cable 1 in the diagram below) into the Internet port of the wireless router as shown in point **B** of the diagram below.

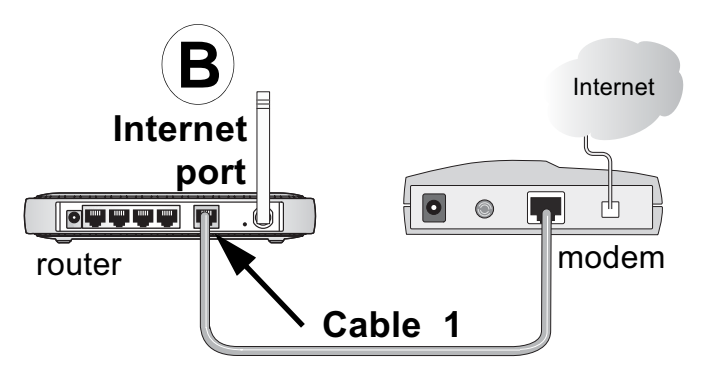

Figure 3-2: Connect the wireless router to the modem

**Note:** Place the WGR624v3 router in a location which conforms to the "Observe Performance, Placement, and Range Guidelines" on page 4-1. The stand provided with the wireless router provides a convenient, space-saving way of installing the wireless router. Avoid stacking it on other electronic equipment.

f. Securely insert the blue cable that came with your wireless router (the blue NETGEAR cable in the diagram below) into a LAN port on the router such as LAN port 4 (point **C** in the diagram), and the other end into the Ethernet port of your computer (point **D** in the diagram).

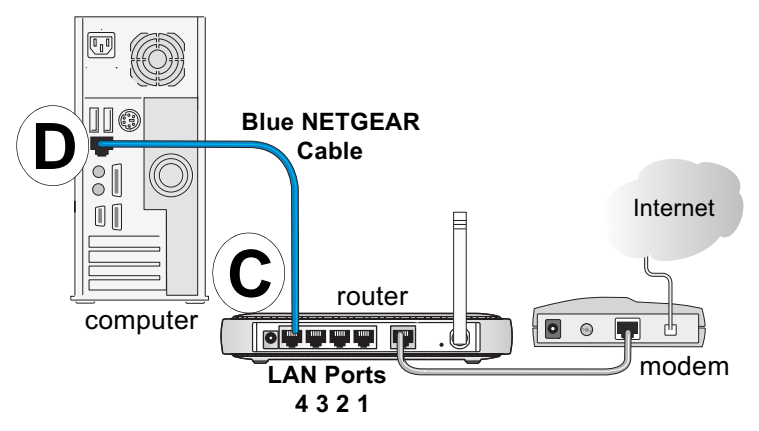

#### Figure 3-3: Connect the computer to the wireless router

Your network cables are connected and you are ready to restart your network.

2. RESTART YOUR NETWORK IN THE CORRECT SEQUENCE

**Warning:** Failure to restart your network in the correct sequence could prevent you from connecting to the Internet.

- a. First, turn on the broadband modem and wait 2 minutes.
- b. Now, plug in the power cord to your wireless router and wait 1 minute.
- c. Last, turn on your computer.

**Note**: For DSL customers, if software logs you in to the Internet, *do not* run that software. You may need to go to the Internet Explorer Tools menu, Internet Options, Connections tab page where you can select "Never dial a connection."

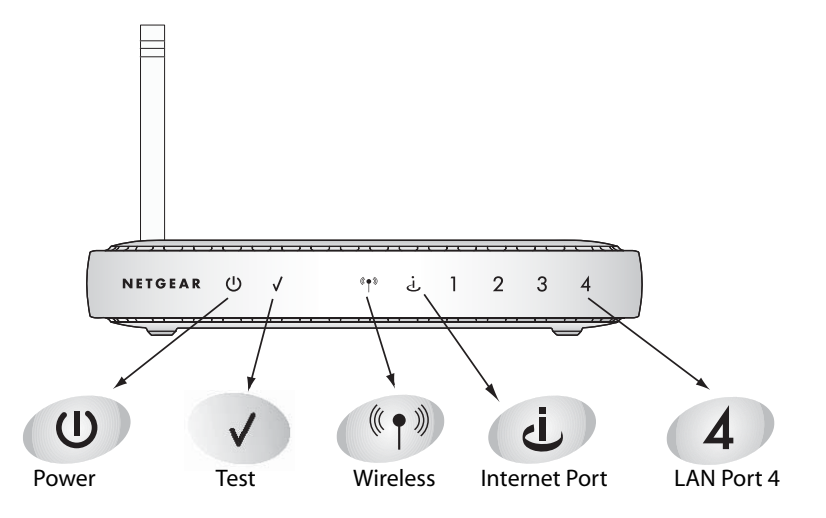

Figure 3-4: Verify the connections according to the status lights on the wireless router

- d. Check the wireless router status lights to verify the following:
  - *Power*: The power light should turn solid green. If it does not, see "Troubleshooting Tips" on page 3-8.
  - *Test:* The test light blinks when the router is first turned on, then goes off. If after 2 minutes it is still on, see "Troubleshooting Tips" on page 3-8.
  - *Internet*: The Internet port light should be lit. If not, make sure the Ethernet cable is securely attached to the wireless router Internet port and the modem, and the modem is powered on.
  - *Wireless:* The Wireless light should be lit. If the Wireless light is not lit, see "Troubleshooting Tips" on page 3-8.
  - *LAN*: A LAN light should be lit. Green indicates your computer is communicating at 100 Mbps; yellow indicates 10 Mbps. If a LAN light is not lit, check that the Ethernet cable from the computer to the router is securely attached at both ends, and that the computer is turned on.

### 3. Use the Smart Wizard to configure the wireless router

a. From the Ethernet connected PC you just set up, open a browser such as Internet Explorer or Netscape® Navigator.

In its factory default state, the wireless router will automatically display the NETGEAR Smart Wizard configuration assistant welcome page.

| NETGEAR<br>SMARTWIZARD<br>• 54 Mbps Wireless Router model WGR614 v5                                                                             |
|----------------------------------------------------------------------------------------------------|
| Welcome                                                                                                    |
| You are connected to your NETGEAR router!<br>Next, we will guide you through connecting to the Internet, and<br>enabling your wireless network. |
| OK Quit                                                                                                    |

Figure 3-5: NETGEAR Smart Wizard configuration assistant

**Note**: If you do not see this page, clear the browser cache by going to the Internet Explorer Tools menu, Internet Options, and clicking Delete Files, then selecting the Delete all offline files check box and clicking OK.

If you still do not connect, type *http://www.routerlogin.net* in the browser address bar and click Enter. Otherwise, to bypass this screen, see "How to Bypass the Configuration Assistant" on page 3-12 and the "How to Manually Configure Your Internet Connection" on page 3-13 topics in this chapter.

If you cannot connect to the wireless router, verify your computer networking setup. It should be set to obtain *both* IP and DNS server addresses automatically, which is usually so. For help with this, see Appendix C, "Preparing Your Network" or the animated tutorials on the CD.

b. Click **OK**. Follow the prompts to proceed with the Smart Wizard configuration assistant to connect to the Internet.

c. Follow the instructions on the screen to enable the wireless feature.

| nable Your Wireless                                                                             | Network                                                                                                    |
|-------------------------------------------------------------------------------------------------|----------------------------------------------------------------------------------------------------|
| bu have a wired connection to the Internet. N                                                   | low, we will enable your wireless network.                                                                                          |
| select the region where you are located:                                                        | United States                                                                                                    |
| nter your Wireless Network Name (SSID):                                                         | NETGEAR                                                                                                    |
| You can change the default Wireless Network<br>This setting is case sensitive. NETgear is not t | Name (SSID) or leave it as NETGEAR.<br>the same as NETGEAR.                                                                         |
| Be sure to record the Wireless Network Name<br>the wireless connection between the router an    | (SSID). You will need it later to set up<br>d your wireless computer.                                                               |
| portant: Implement wireless security options app                                                | propriate to your needs. These settings enable basic wireless connectivity<br>and test wireless Internet access through the router. |
|                                                                                                 |                                                                                                    |

Figure 3-6: Enable the wireless feature

d. Enable your wireless network, click **Next** to proceed, then click **Done** to finish. If you have trouble connecting to the Internet, see "Troubleshooting Tips" on page 3-8 to correct basic problems.

**Note**: The Smart Wizard configuration assistant only appears when the router is in its factory default state. After you configure the wireless router, it will not appear again. You can always connect to the router to change its settings. To do so, open a browser such as Internet Explorer and go to **http://www.routerlogin.net**. Then, when prompted, enter **admin** as the user name and **password** for the password, both in lower case letters.

You are now connected to the Internet and the wireless feature of the wireless router is enabled! Next, configure your wireless computer.

### Now, Set Up a Computer for Wireless Connectivity

You are now connected to the Internet and the wireless feature of the wireless router is enabled! Next, configure your wireless computer.

1. CONFIGURE THE COMPUTER'S WIRELESS ADAPTER SETTINGS

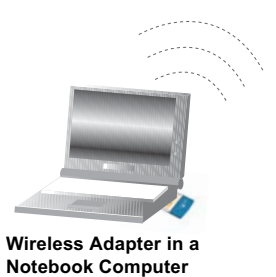

Figure 3-7: Configure wireless computer

NETGEAR, Inc. wireless adapters display a list of available wireless networks, and, when wireless security is disabled, you simply choose yours from the list and connect.

For a non-NETGEAR wireless adapter, configure it to match your settings exactly. If you changed the default Network Name (SSID), be sure to use the correct Network Name (SSID) you set in the wireless router.

| WIRELESS FEATURE    | DEFAULT SETTING |
|---------------------|-----------------|
| Network Name (SSID) | NETGEAR         |
| WEP Security        | Disabled        |

Warning: The Network Name (SSID) is case sensitive. Typing nETgear will not work.

### 2. VERIFY WIRELESS CONNECTIVITY

Verify wireless connectivity. Connect to the Internet or log in to the wireless router from a computer with a wireless adapter. For wireless connectivity problems, see "Troubleshooting Tips" on page 3-8.

You are now wirelessly connected to the Internet! Implement wireless security according to the instructions in "Implement Appropriate Wireless Security" on page 4-2.

### **Troubleshooting Tips**

Here are some tips for correcting simple problems you may have.

#### Be sure to restart your network in this sequence:

1) Turn off the modem, wireless router, and computer; 2) Turn on the modem, wait two minutes; 3) Turn on the wireless router and wait 1 minute; 4) Turn on the computer.

#### Make sure the Ethernet cables are securely plugged in.

- The Internet status light on the wireless router will be lit if the Ethernet cable to the wireless router from the modem is plugged in securely and the modem and wireless router are turned on.
- For each powered on computer connected to the wireless router with a securely plugged in Ethernet cable, the corresponding wireless router LAN port status light will be lit. The label on the bottom of the wireless router identifies the number of each LAN port.

#### Make sure the wireless settings in the computer and router match exactly.

The Wireless Network Name (SSID) and WEP settings of the router and wireless computer must match exactly.

#### Make sure the network settings of the computer are correct.

- LAN and wirelessly connected computers *must* be configured to obtain an IP address automatically via DHCP. Please see Appendix C, "Preparing Your Network" or the animated tutorials on the CD for help with this.
- Some cable modem ISPs require you to use the MAC address of the computer registered on the account. If so, in the Router MAC Address section of the Basic Settings menu, select "Use this Computer's MAC Address." The router will then capture and use the MAC address of the computer that you are now using. You must be using the computer that is registered with the ISP. Click **Apply** to save your settings. Restart the network in the correct sequence.

#### Check the router status lights to verify correct router operation.

- If the Power light does not turn solid green within 2 minutes after turning the router on, reset the router according to the instructions in "Restoring the Default Configuration and Password" on page 8-7.
- If the Wireless light does not come on, verify that the wireless feature is turned on according to the instructions in "Understanding Wireless Settings" on page 4-3.

### **Overview of How to Access the Wireless Router**

The table below describes how you access the wireless router, depending on the state of the wireless router.

| Router State                                                                                                    | Access Options                                                                      | Description                                                                                                    |
|----------------------------------------------------------------------------------------------------|-------------------------------------------------------------------------------------|----------------------------------------------------------------------------------------------------|
| Factory Default<br>Note: The wireless<br>router is supplied<br>in the factory<br>default state. Also,                                                                                                    | Automatic Access via<br>the Smart Wizard<br>Configuration<br>Assistant              | Any time a browser is opened on any computer connected to<br>the wireless router, the wireless router will<br>automatically connect to that browser and display the<br>Configuration Assistant welcome page.<br>There is no need to enter the wireless router URL in the<br>browser, or provide the login user name and password.                                                                                                    |
| the factory default<br>state is restored<br>when you use the<br>factory reset button.<br>See "Restoring the<br>Default<br>Configuration and<br>Password" on page<br>8-7 for more<br>information on this<br>feature. | Manually enter a URL<br>to bypass the Smart<br>Wizard Configuration<br>Assistant    | You can bypass the Smart Wizard Configuration Assistant<br>feature by typing<br>http://www.routerlogin.net/basicsetting.htm<br>in the browser address bar and clicking Enter. You will not be<br>prompted for a user name or password.<br>This will enable you to manually configure the wireless router<br>even when it is in the factory default state. When manually<br>configuring the router, you must complete the configuration<br>by clicking Apply when finished entering your settings. If you<br>do not do so, a browser on any PC connected to the router<br>will automatically display the router's Configuration Assistant<br>Welcome page rather than the browser's home page. |
| Configuration<br>Settings Have<br>Been Applied                                                                                                    | Enter the standard<br>URL to access the<br>wireless router                          | Connect to the wireless router by typing either of these URLs<br>in the address field of your browser, then click Enter:<br>• http://www.routerlogin.net<br>• http://www.routerlogin.com<br>The wireless router will prompt you to enter the user name of<br>admin and the password. The default password is password.                                                                                                    |
|                                                                                                    | Enter the IP address<br>of the wireless<br>router to access the<br>wireless router. | Connect to the wireless router by typing the IP address of the wireless router in the address field of your browser, then click Enter. 192.168.0.1 is the default IP address of the wireless router. The wireless router will prompt you to enter the user name of admin and the password. The default password is password.                                                                                                    |

| Table 3-1. | Nays to access | the router |
|------------|----------------|------------|
|------------|----------------|------------|

### How to Log On to the Wireless Router After Configuration Settings Have Been Applied

1. Connect to the wireless router by typing **http://www.routerlogin.net** in the address field of your browser, then click **Enter**.

| S http://www.routerlogin.net | - 🛛 |
|------------------------------|-----|
|------------------------------|-----|

#### Figure 3-8: Login address

2. For security reasons, the router has its own user name and password. When prompted, enter **admin** for the router user name and **password** for the router password, both in lower case letters. To change the password, see "Changing the Administrator Password" on page 6-8.

**Note:** The router user name and password are not the same as any user name or password you may use to log in to your Internet connection.

| <b>?</b> > | Please type your user name and password. |                                |  |
|------------|------------------------------------------|--------------------------------|--|
| <b>N</b>   | Site:                                    | 192.168.0.1                    |  |
|            | Realm                                    |                                |  |
|            | <u>U</u> ser Name                        | admin                          |  |
|            | Password                                 | жжа                            |  |
|            | □ <u>S</u> ave this                      | password in your password list |  |
|            |                                          | OK Cancel                      |  |

Figure 3-9: Login window

Once you have entered your user name and password, your Web browser should find the WGR624v3 router and display the home page as shown in below.

| • Setup Wizard                                                                                                    | Basic Settings                                                                        | Help                                                                                                    |
|----------------------------------------------------------------------------------------------------|---------------------------------------------------------------------------------------|----------------------------------------------------------------------------------------------------|
| Setup<br>Basic Settings<br>Wireless Settings<br>Content Filtering                                                       | Does Your Internet Connection Require A Login?<br>Yes  No                             | The MR814v3 Settings pages allow you to<br>configure, upgrade and check the status of<br>your NETGEAR Cable/DSL Wireless Router<br>Click an item in the leftmost column. The<br>current settings or information for that area                                                             |
| Eogs     Block Sites     Block Services     Schedule     E-mail     Maintenance                                         | Internet Service Provider Other  Login Password                                       | Helpful information related to the selected<br>Settings page appears in this column. If you<br>are using Internet Explorer, you may click an<br>item in the center column to jump directly to<br>the related help section; otherwise, scroll<br>down until you reach it.                  |
| Router Status     Attached Devices     Backup Settings     Set Decremend                                                | Service Name (If Required) Idle Timeout (In Minutes) Domain Name Server (DNS) Address | Basic Settings Help<br>Note: If you are setting up the router for the                                                                                                    |
| Router Upgrade     Advanced     Port Forwarding                                                                         | Get Automatically From ISP     Use These DNS Servers     Primary DNS                  | first time, the default settings may work for<br>you with no changes.<br>Does Your Internet Connection Require A<br>Login?                                                                                                    |
| <ul> <li>WAN Setup</li> <li>LAN IP Setup</li> <li>Wireless Setup</li> <li>Dynamic DNS</li> <li>Static Routes</li> </ul> | Secondary DNS                                                                         | Select this option based on the type of<br>account you have with your ISP. If you need<br>to enter login information every time you<br>connect to the internet or you have a PPPoE<br>account with your ISP, select <b>Yes</b> .<br>Otherwise, select <b>No</b> .                         |
| Remote<br>Management     UPnP     Web Support     Knowledge Base                                                        |                                                                                       | Note: If you have installed PPP software<br>such as WinPoET (from Earthlink) or<br>Enternet (from PacGell), then you have<br>PPPOE Select Yes. After selecting Yes and<br>configuring your router, you will not need to<br>run the PPP software on your PC to connect<br>to the Internet. |
| Documentation                                                                                                    |                                                                                       | Internet Service Provider                                                                                                    |
| Logout                                                                                                    | 3                                                                                     | Select the service provided by your ISP.                                                                                                    |

Figure 3-10: Login result: WGR624v3 home page

The browser will then display the WGR624v3 settings home page.

When the wireless router is connected to the Internet, click the Knowledge Base or the Documentation link under the Web Support menu to view support information or the documentation for the wireless router.

If you do not click Logout, the wireless router will wait 5 minutes after there is no activity before it automatically logs you out.

### How to Bypass the Configuration Assistant

 When the wireless router is in the factory default state, type http://www.routerlogin.net/basicsetting.htm in the address field of your browser, then click Enter.

When the wireless router is in the factory default state, a user name and password are not required.

2. The browser will then display the WGR624v3 settings home page shown in "Login result: WGR624v3 home page" on page 3-11.

If you do not click Logout, the wireless router will wait 5 minutes after there is no activity before it automatically logs you out.

### How to Manually Configure Your Internet Connection

You can manually configure your router using the menu below, or you can allow the Setup Wizard to determine your configuration as described in the previous section.

| ISP | Does | Not | Require | Login |
|-----|------|-----|---------|-------|
|     |      | /   |         |       |

#### **ISP** Does Require Login

| Basic Settings                                 |               | Basic Settings                                                                |                                                          |  |
|------------------------------------------------|---------------|-------------------------------------------------------------------------------|----------------------------------------------------------|--|
| Does Your Internet Connection Require A Login? |               | Does Your Internet Connection I<br>Yes<br>No                                  | Does You, Internet Connection Require A Login?<br>Yes No |  |
| Account Name (If Required)                     |               | Internet Service Provider                                                     | Other 💌                                                  |  |
| Domain Name (If Required)                      |               | Login                                                                         |                                                          |  |
| Internet IP Address                            |               | Password                                                                      |                                                          |  |
| Oet Dynamically From ISP                       |               | Service Name (If Required)                                                    |                                                          |  |
| O Use Static IP Address                        |               | Idle Timeout (In Minutes)                                                     | 5                                                        |  |
| IP Address                                     | 0.0.0.0       |                                                                               |                                                          |  |
| IP Subnet Mask                                 | 255 255 255 0 | Domain Name Server (DNS) Add                                                  | lress                                                    |  |
| Gateway IP Address                             | 0.0.0.0       | <ul> <li>Get Automatically From ISP</li> <li>Use These DNS Servers</li> </ul> |                                                          |  |
| Domain Name Server (DNS) Add                   | ress          | Primary DNS                                                                   | 0.0.0.0                                                  |  |
| Oet Automatically From ISP                     |               | Secondary DNS                                                                 |                                                          |  |
| OUse These DNS Servers                         |               |                                                                               |                                                          |  |
| Primary DNS                                    | 0.0.0         | Apply C                                                                       | ancel Test                                               |  |
| Secondary DNS                                  | 0.0.0.0       |                                                                               |                                                          |  |
| Router MAC Address                             |               |                                                                               |                                                          |  |
| 💿 Use Default MAC Address                      |               |                                                                               |                                                          |  |
| OUse Computer MAC Address                      |               |                                                                               |                                                          |  |
| OUse This MAC Address                          |               |                                                                               |                                                          |  |
| Apply Ca                                       | ancel Test    |                                                                               |                                                          |  |

#### Figure 3-11: Browser-based configuration Basic Settings menus

You can manually configure the router using the Basic Settings menu shown in Figure 3-11 using these steps:

1. Connect to the wireless router by typing **http://www.routerlogin.net** in the address field of your browser, then click **Enter**.

- 2. For security reasons, the wireless router has its own user name and password. When prompted, enter **admin** for the router user name and **password** for the router password, both in lower case letters.
- 3. Click **Basic Settings** on the Setup menu.
- 4. If your Internet connection does not require a login, click No at the top of the Basic Settings menu and fill in the settings according to the instructions below. If your Internet connection does require a login, click Yes, and skip to step 5.
  - Enter your Account Name (may also be called Host Name) and Domain Name. These parameters may be necessary to access your ISP's services such as mail or news servers.
  - b. Internet IP Address:

If your ISP has assigned you a permanent, fixed (static) IP address for your computer, select "Use static IP address". Enter the IP address that your ISP assigned. Also enter the netmask and the Gateway IP address. The Gateway is the ISP's router to which your router will connect.

c. Domain Name Server (DNS) Address:

If you know that your ISP does not automatically transmit DNS addresses to the router during login, select "Use these DNS servers" and enter the IP address of your ISP's Primary DNS Server. If a Secondary DNS Server address is available, enter it also.

**Note:** If you enter an address here, restart the computers on your network so that these settings take effect.

d. Router's MAC Address:

This section determines the Ethernet MAC address that will be used by the router on the Internet port. Some ISPs will register the Ethernet MAC address of the network interface card in your computer when your account is first opened. They will then only accept traffic from the MAC address of that computer. This feature allows your router to masquerade as that computer by "cloning" its MAC address.

To change the MAC address, select "**Use this Computer's MAC address**." The router will then capture and use the MAC address of the computer that you are now using. You must be using the one computer that is allowed by the ISP. Or, select "Use this MAC address" and type it in here.

- e. Click Apply to save your settings.
- 5. If your Internet connection does require a login, fill in the settings according to the instructions below. Select Yes if you normally must launch a login program such as Enternet or WinPOET in order to access the Internet.

**Note:** After you finish setting up your router, you will no longer need to launch the ISP's login program on your computer in order to access the Internet. When you start an Internet application, your router will automatically log you in.

a. Select your Internet service provider from the drop-down list.

| Basic Settings                                 |                                   |  |
|------------------------------------------------|-----------------------------------|--|
| Does Your Internet Connection Req<br>Yes<br>No | uire A Login?                     |  |
| Internet Service Provider                      | Telstra Bigpond 🗸                 |  |
| Login                                          | Other<br>AOL                      |  |
| Deceword                                       | Austria (PPTP)<br>Telstra Bigpond |  |
| Password                                       | AOL Cable                         |  |

Figure 3-12: Basic Settings ISP list

Note: Not all ISPs are listed here. The ones on this list have special requirements.

- b. The screen will change according to the ISP settings requirements of the ISP you select.
- c. Fill in the parameters for your Internet service provider.
- d. Click **Apply** to save your settings. Click the Test button to verify you have Internet access.

### **Using the Smart Setup Wizard**

You can use the Smart Setup Wizard to assist with manual configuration or to verify the Internet connection. The Smart Setup Wizard is not the same as the Smart Wizard configuration assistant (as illustrated in Figure 3-5) that only appears when the router is in its factory default state. After you configure the wireless router, the Smart Wizard configuration assistant will not appear again.

To use the Smart Setup Wizard to assist with manual configuration or to verify the Internet connection settings, follow this procedure.

1. Connect to the wireless router by typing **http://www.routerlogin.net** in the address field of your browser, then click **Enter**.

2. For security reasons, the router has its own user name and password. When prompted, enter **admin** for the router user name and **password** for the router password, both in lower case letters. To change the password, see "Changing the Administrator Password" on page 6-8.

**Note:** The router user name and password are not the same as any user name or password you may use to log in to your Internet connection.

Once you have entered your user name and password, your Web browser should find the WGR624v3 router and display the home page as shown in "Login result: WGR624v3 home page" on page 3-11.

- 3. Click Setup Wizard on the upper left of the main menu.
- 4. Click **Next** to proceed. Input your ISP settings, as needed.
- 5. At the end of the Setup Wizard, click the **Test** button to verify your Internet connection. If you have trouble connecting to the Internet, use the Troubleshooting Tips "Troubleshooting Tips" on page 3-8 to correct basic problems, or refer to Chapter 8, "Troubleshooting."

### **NETGEAR Product Registration, Support, and Documentation**

Register your product at *http://www.NETGEAR.com/register*. Registration is required before you can use our telephone support service.

Product updates and Web support are always available by going to: http://kbserver.netgear.com/products/WGR624v3.asp.

Documentation is available on the CD and at http://kbserver.netgear.com/documentation/WGR624v3.asp.

When the wireless router is connected to the Internet, click the Knowledge Base or the Documentation link under the Web Support menu to view support information or the documentation for the wireless router.